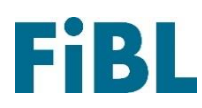

## Télécharger d'une attestation de conformité

26 avril 2024

## I. Première étape : rechercher des produits

Visitez le site internet <u>www.betriebsmittelliste.ch/fr</u> > Chercher > Recherche en ligne.

Recherchez les produits souhaités. Vous pouvez rechercher par nom de produit, entreprise, catégorie ou une combinaison de ces éléments (des parties de noms suffisent également, par exemple « Bio »). Remarque : Si la case « Archives » est cochée, il est possible de rechercher des produits autorisés dans le passé. Pour ceux-ci, il n'est pas possible de télécharger une confirmation de conformité.

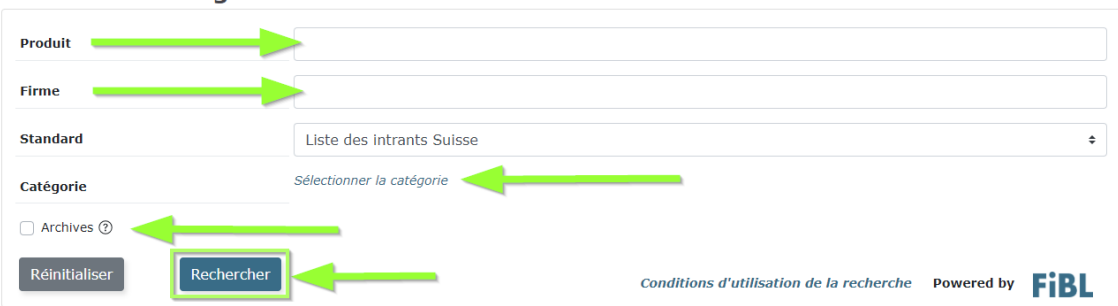

Recherche en ligne des intrants

## 2. Deuxième étape : choisir le produit désiré

Une liste de tous les produits s'affiche. Sélectionnez le produit souhaité et cliquez dessus.

| Nom commercial | Distributeur                           | 🗢 Catégorie                                                  |
|----------------|----------------------------------------|--------------------------------------------------------------|
| Natural        | Anternal Bogenon Ad                    | Produits phytosanitaires, auxiliaires et produits apparentés |
| Natural        | statistical first statistic bodies and | Produits phytosanitaires, auxiliaires et produits apparentés |

## 3. Troisième étape : obtenir une attestation de conformité

Les détails du produit s'affichent. En haut à gauche, vous pouvez télécharger une confirmation de conformité au format PDF pour le produit sélectionné. Celle-ci est mise à disposition dans la zone de téléchargement du navigateur.

| Retour           | Confirmation |                                                               |  |
|------------------|--------------|---------------------------------------------------------------|--|
| Produit (Suisse) |              |                                                               |  |
| Nom commercial   |              | Natural                                                       |  |
| Catégorie        | principale   | Produits phytosanitaires, auxiliaires et produits apparentés  |  |
| Sous-caté        | gories       | Insecticides et acaricides // Savon de potassium (savon noir) |  |

Forschungsinstitut für biologischen Landbau FiBL | Ackerstrasse 113 | Postfach 219 5070 Frick | Schweiz | Tel +41 62 865 72 72 | info.suisse@fibl.org | www.fibl.org